## Інструкція з встановлення плеєра SS IPTV в телевізори Samsung cepiï D E F H

## ЗВЕРНІТЬ УВАГУ!

## Під час встановлення SSIPTV по цій інструкції, раніше встановлені не офіційні додатки, можуть бути видалені автоматично.

Встановлення SS IPTV на телевізори серії E, D

- **1.** Натискайте кнопку **SMART TV** на пульті управління.
- **2.** Натискайте **червону (А)** кнопку для входу в обліковий запис.
- **3.** В новому вікні виберіть пункт **Созд. уч. зап.**
- **4.** В полі **Уч. Зап. Samsung** введіть **develop**, а в поле пароля будь яке шестизначне число.
- **5.** Натичніть знову **червону** (**A**) кнопку і виберіть пункт Вход, використовуючи тільки що створеного користувача **develop**.
- **6.** Натискайте на пульті **синю (В)** кнопку, якщо у вас телевізор D-серії або кнопку Tools для телевізорів Е-серії.
- **7.** Виберіть Настройки -> Разработка -> Настройка ІР-адреса серв
- 8. В новому вікні введіть 91.122.100.196.
- 9. Виберіть пункт «Синхронизация приложений пользователя».
- **10.** Після закінчення встановлення SS IPTV повино з'явитися в списоку додатків Smart TV.

## Встановлення SS IPTV в телевізорах серії F

- 1. Натисніть кнопку **MENU** (для телевізроів з сенсорним пультом кнопка **MORE**, а там вибрати пункт **MENU**).
- 2. Перейдіть в розділ Функции Smart, SS IPTV, Уч. зап. Samsung.
- 3. Виберіть Вход.
- **4**. В полі **Эл. п.** Введіть **develop**, в поле **Пароль** залиште пустим (для деяких моделей необхідно ввести пароль: **sso1029dev!**).
- 5. Натисніть кнопку SMART TV, на сторінці **Приложения** перейдіть в **Доп. Приложения.**
- 6. Відкрийте меню Парам., тут виберіть пункт IP Setting.
- **7**. В новому вікні за допомогою екраної клавіатури ( на сенсорних пультах відпривається за допомогою кнопки **MORE** і переключаєте у відповідний режим) введіть **91.122.100.196**.
- 8. Поверністься в меню Парам. і виберіть пункт Start App Sync.
- 9. Після закінчення встановлення, SS IPTV повинно з'явитися в списку додатків Smart TV

Встановлення SS IPTV в телевізорах серії Н

- 1. Натисніть кнопку **MENU** (для телевізорів з сенсорним пультом кнопка MORE, а тут вибратить **MENU**).
- 2. Перейдіть в розділ Функции Smart, Уч. Зап. Samsung.
- 3. Виберіть Вход.
- 4. В поле Эл. п. введіть develop, поле Пароль залиште пустим
- 5. Натисніть кнопку SMART TV, та сторінці Приложения переідіть в Доп. Приложения.
- 6. Втановіть фокус на будь якому додатку, натисніть і тримайте кнопку **Enter** на пульті.
- 7. В новому вікні виберіть пункт **IP Setting**.
- За допомогою екраної клавіатури (для телевізорів з сенсорним пультом кнопка MORE, щоб переключитися у відповідний режим) введіть 91.122.100.196.
- **9**. Далі знову відкрийте контекстне меню в додатку (довгий натиск кнопки Enter на додаток) і виберіть пункт **Start App Sync**.
- 10.Після закінчення встановлення SS IPTV, він повинен появитися в списку додатків **Smart TV**.